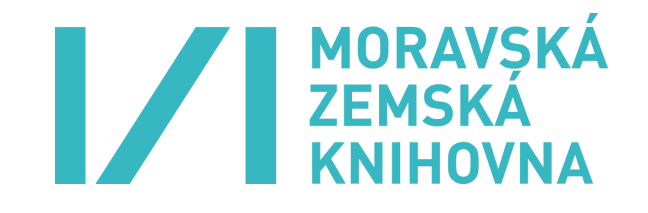

CORENTACE W ZÁKLADNÍCH ELEKTRONICKÝCH INFORMAČNÍCH ZDROJÍCH

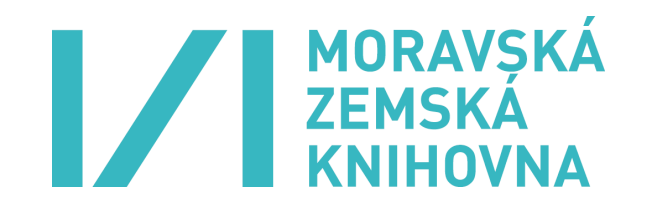

## Obsah

| 1. ZÁKLADNÍ POJMY                                                                  | 4  |
|------------------------------------------------------------------------------------|----|
| 2. VYHLEDÁVACÍ NÁSTROJE                                                            | 5  |
| 2.1 Booleovské (logické) operátory                                                 | 6  |
| 2.2 Znaky pro rozšíření                                                            | 7  |
| 2.3 Závorky                                                                        | 7  |
| 3. NÁRODNÍ ELEKTRONICKÉ INFORMAČNÍ ZDROJE Z PRODUKCE ČESKÝCH<br>KNIHOVEN - 1. ČÁST | 8  |
| 3.1 Databáze na webu Národní knihovny ČR                                           | 8  |
| 3.1.1 Souborný katalog České republiky (CASLIN)                                    | 8  |
| 3.1.2 Česká národní bibliografie                                                   | 14 |
| 3.1.3 Databáze ANL                                                                 | 16 |
| 3.1.4 Katalog Národní knihovny v Praze                                             | 16 |
| 3.2 Centrální portál knihoven (CPK) – portál Knihovny.cz                           | 16 |
| 4. DOPORUČENÁ A POUŽITÁ LITERATURA                                                 | 20 |

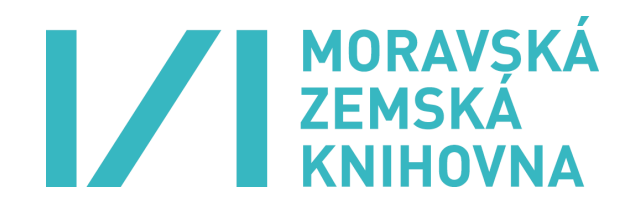

| Kr | itéria hodnocení                                                                                                    | Způsob ověření                             |
|----|----------------------------------------------------------------------------------------------------|--------------------------------------------|
| а  | Popsat základní funkce a služby portálů na veřejném internetu a předvést na vybraném příkladu z českého prostředí                                            | Praktické<br>předvedení a ústní<br>ověření |
| b  | Popsat národní elektronické informační zdroje z produkce<br>českých knihoven, jejich funkce a základní služby                                                | Ústní ověření                              |
| с  | Vyhledat dokumenty ve fondech českých/zahraničních<br>knihoven za použití vyhledávacích nástrojů veřejného<br>internetu a speciálních knihovnických nástrojů | Praktické<br>předvedení                    |

#### Studijní cíle

V tomto modulu:

- se seznámíte se základními pojmy z oblasti elektronických informačních zdrojů a vyhledávání,
- poznáte význam booleovských operátorů a znaků pro rozšíření pro vyhledávání,
- seznámíte se se základními databázemi a portály budovanými knihovnami v ČR a s jejich vyhledávacími možnostmi.

#### Klíčová slova

Booleovské/logické operátory, databáze, databáze ANL, elektronické informační zdroje, katalog, portál Knihovny.cz, souborný katalog, Souborný katalog ČR (CASLIN), vyhledávací nástroje, znaky pro rozšíření.

Tento modul pro Vás připravila PhDr. Martina Machátová z MZK. V případě jakýchkoliv dotazů se ozvěte na e-mail:machat@mzk.cz.

#### Poznámka

Výukový materiál obsahuje jednak informace nutné ke zvládnutí zkoušky, jednak další informace, které představují nezbytný teoretický základ pro každého knihovníka. Některé doplňkové informace můžete rovněž uplatnit v praxi při vyhledávání informací a literatury. Do výukového materiálu jsou zařazeny dobrovolné úkoly na procvičení, tyto úkoly nemusíte zasílat lektorovi ke kontrole.

#### Vysvětlivky k ikonám:

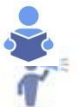

Vyhledejte v externím materiálu / Podívejte se na odkaz / Dostudujte si

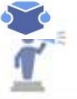

Pozor, zapamatujte si / Důležité

Shrnutí aneb Co jste se naučili

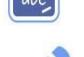

Dobrovolný úkol

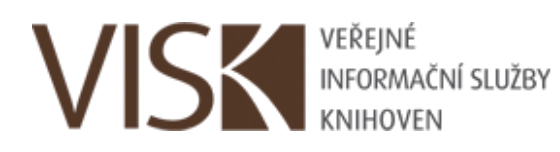

Kurz je realizován za finanční podpory Ministerstva kultury České republiky v rámci projektu Veřejné informační služby knihoven VISK1

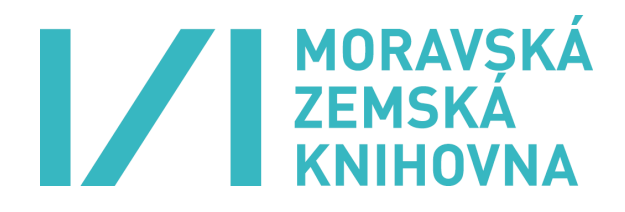

### 1. ZÁKLADNÍ POJMY

#### Poznámka:

Znalost této pasáže není u zkoušky ověřována, ale příslušné informace patří mezi nezbytné znalosti každého knihovníka.

#### Databáze (databanka, bázedat)

"Skupina informací uspořádaná podle určitých kritérií tak, aby byla umožněna co nejpokročilejší manipulace s těmito informacemi. Databáze je tvořena jednotlivými záznamy, přičemž každý záznam je rozdělený do jednotlivých polí. Organizovaný soubor dat, který je k dispozici pro zpracování různými programy a je obvykle uložen na magnetických médiích." [2]

#### Elektronický zdroj / elektronický informační zdroj

"Informační zdroj, který je uchováván v elektronické podobě a je dostupný v prostředí počítačových sítí nebo prostřednictvím jiných technologií distribuce digitálních dat (např. na discích CD-ROM). V bibliografickém popisu elektronických zdrojů se používá tohoto termínu pro obecné označení druhu dokumentu." [2]

#### Souborný katalog

"Knihovní katalog obsahující částečně nebo v úplnosti záznamy dokumentů více než jedné knihovny nebo informační instituce. Záznamy obsahují sigly knihoven, které identifikují vlastníka dokumentu." [2]

Příklad: Souborný katalog ČR (CASLIN), Knihovní katalog Masarykovy univerzity

#### Discovery systémy

Jedná se o vyhledávací systémy, které umožňují na jednom místě (v jednom vyhledávacím rozhraní) hledat ve více zdrojích (databázích) souběžně.

#### 1.1 Rozdělení databází

Elektronické informační zdroje můžeme členit podle různých kritérií:

#### • Podle obsahu

- 1. Bibliografické obsahují bibliografické záznamy informace o dokumentech, např. katalogy knihoven.
- Plnotextové (fulltextové) obsahují plné texty dokumentů, zpravidla plné texty časopiseckých článků.
- 3. Faktografické obsahují konkrétní fakta, např. statistické informace, biografická data, vlastnosti chemických látek.
- 4. Adresáře, rejstříky např. adresáře firem.

#### • Podle dostupnosti

- 1. Volně přístupné
- 2. Placené licencované, profesionální, komerční databáze jsou přístupné po podepsání licenční smlouvy a za finanční úhradu.

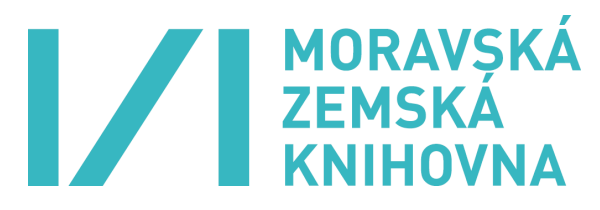

- Podle fyzické dostupnosti
- 1. Lokálně přístupné jsou dostupné pouze na určitých počítačích v knihovně.
- 2. Přístupné v celé instituci.
- 3. Vzdálený přístup oprávněný uživatel může příslušné databáze používat z kteréhokoliv počítače i mimo danou instituci po přihlášení, např. z domu či z pracoviště.

### 2. VYHLEDÁVACÍ NÁSTROJE

#### Poznámka:

Znalost této pasáže není uzkoušky siceověřována, alepříslušné informacepatří mezi nezbytné znalosti každého knihovníka a jsou užitečné v praxi při hledání, proto věnujte této kapitole náležitou pozornost.

V elektronických informačních zdrojích lze zpravidla hledat jednak prostřednictvím rejstříků, jednak s využitím booleovských operátorů a dalších pomocných nástrojů, srovnej též [7]. V odborné terminologii často používáme pro výraz "vyhledávání" termín "rešerše" a pro slovo "vyhledávací" výraz "rešeršní".

Při sofistikovaném hledání je nutné si dobře prostudovat **návody** (help, nápověda), neboť vyhledávací programy se dosti liší, existují rozmanité rešeršní masky a vyhledávací možnosti. Elektronické portály a databáze obvykle nabízejí jednoduchou a pokročilou/rozšířenou vyhledávací masku (interface). Jednoduché vyhledávání je převážně určeno pro neškolené uživatele. Pokročilé/rozšířené vyhledávání využívají zkušení uživatelé. Pokročilé rešeršní masky zpravidla umožňují výběr konkrétních polí pro vyhledávání a práci s logickými operátory. Systémy mají obvykle své standardní nastavení, se kterým je nutné se před rešerší seznámit. Obvykle je užitečné si zjistit, zda systém rozlišuje malá a velká písmena a diakritiku, zda umožňuje používat booleovské operátory, závorky a rozšíření (druhy používanýchznaků).

Při vyhledávání je také dobré využívat a kombinovat různé nástroje včetně tezaurů a dalších řízených slovníků.

Při vyhledávání je nutné dávat pozor na:

- různé formy pravopisu,
- na homonyma a synonyma,
- slova hierarchicky nadřazená a podřazená.

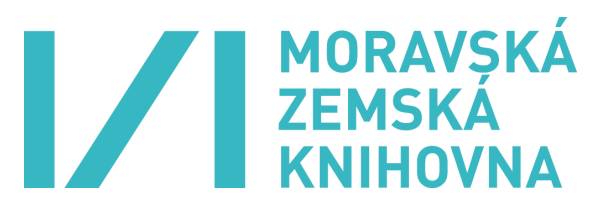

#### 2.1 Booleovské (logické) operátory

Pomocí booleovských operátorů se vyjadřují vztahy mezi výrazy, které zadáváme při vyhledávání. Rozlišujeme tři hlavní operátory: AND, OR, NOT. Některé systémy umožňují psát logické operátory malými i velkými písmeny, některé elektronické zdroje vyžadují uvádět booleovské operátory pouze velkými písmeny. Mezera mezi hledanými slovy znamená ve většině databází a portálů operátor AND, v jiných může ovšem vyjadřovat operátor OR.

# 1. AND (a zároveň) - zúžení dotazu, současný výskyt všech uvedených termínů

Systém vyhledá jen ty dokumenty, v nichž se vyskytují obě slova současně.

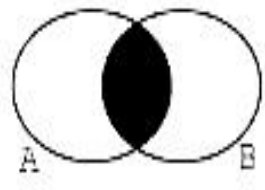

#### Příklad: automatizace ANDknihovny

Při vyhledávání je nutné dávat pozor na:

- různé formy pravopisu,
- na homonyma a synonyma,
- slova hierarchicky
- nadřazená a podřazená.

Jsou vyhledány všechny dokumenty, v nichž se objevují slova "automatizace" a "knihovny" současně. Operátor AND často používáme, aniž si to uvědomujeme. U řady databází je totiž tento operátor nastaven jako výchozí, což znamená, že mezera mezi slovy, která napíšeme do vyhledavače, je považována systémem za operátor AND. Takto pracuje i vyhledavač Google.

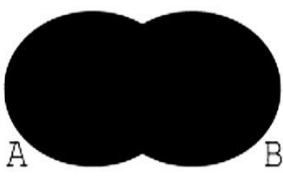

#### 2. OR (nebo) - rozšíření dotazu

Systém vyhledá všechny dokumenty, ve kterých se vyskytuje alespoň jedno ze dvou uvedených slov. Operátor OR je často používán např. u synonym či u slov s rozdílným pravopisem.

#### Příklad: cukrovka ORdiabetes

Jsou vyhledány všechny dokumenty, v nichž se objevuje slovo "cukrovka", současně se vyhledají dokumenty, v nichž se vyskytuje slovo "diabetes".

Operátor OR se často využívá u synonym a různých pravopisných podob slov, např. tire OR tyre, president OR prezident, historie OR dějiny

Někdy je systém standardně nastaven na AND nebo OR, v této situaci není nutné příslušný operátor v případě potřeby uvádět.

#### 3. NOT (ne, bez) - odstranění nežádoucích dokumentů

Systém vyhledá všechny dokumenty, ve kterých se vyskytuje první slovo, ale nikoliv slovo druhé. V případě použití tohoto operátoru je nezbytné si ověřit v nápovědě způsob zápisu operátoru NOT v dané vyhledávací masce, existují 4 možnosti.

#### Příklad:

a) golf NOT sport b) golf AND NOT sport c) golf ANDNOT sport d) golf -sport

Ve všech uvedených případech jsou vyhledány dokumenty, v nichž je obsaženo slovo "golf", ale nejsou vyhledány dokumenty, u nichž se vyskytuje slovo "sport". V Googlu je nutné používat zápis uvedený v příkladu d).

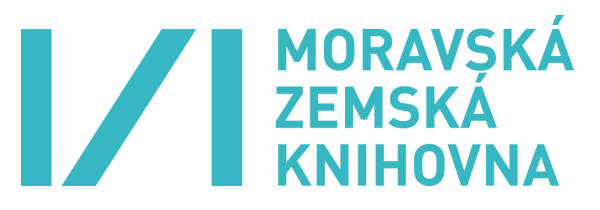

V některých databázích je nutné psát logické operátory velkými písmeny. **Jestliže hledáme** v nějakém elektronickém zdroji, který neznáme a není k dispozici nápověda, je dobré logické operátory psát a psát je velkými písmeny.

#### 4. Oboustranné horní uvozovky u slovních spojení

Systém hledá přesně zadané spojení – tzv. frázi.

Příklad: "celoživotní vzdělávání".

Daný systém vyhledá dokumenty, u nichž se vyskytuje přesně zadané slovní spojení. Nenajde ovšem dokumenty, kde se vyskytuje např. spojení "celoživotní učení a vzdělávání". Oboustranné horní uvozovky pro vyhledání pevných slovních spojení můžete používat například v Googlu.

#### 2.2 Znaky pro rozšíření

V různých zdrojích se používají rozmanité znaky. Nejčastěji se vyskytují tyto: \*, ?, %, \_, \$, #.

Zpravidla se příslušný znak píše za kořenem slova. Jsou pak nalezeny dokumenty se slovy, jež obsahují zadaný základ slova. Některé systémy umožňují tzv. pravostranné i levostranné rozšíření, případně náhradu znaků uprostřed slova. Jednotlivé znaky se mohou lišit podle toho, kolik znaků ve slově při hledání nahrazují.

Různé znaky za náhradu rozdílného počtu znaků:

- náhrada za 0–1 znak,
- náhrada za právě 1 znak,
- náhrada za neomezený počet znaků.

**Příklad 1: knihov**\* (\* ve funkci náhrady neomezeného počtu znaků) – jsou nalezeny dokumenty, v nichž se vyskytují např. slova knihovny, knihovnám, knihovnictví, knihovník, knihovně, knihovníkům, knihovníka.

**Příklad 2: ato?** (? ve funkci náhrady právě jednoho znaku) – budou nalezeny dokumenty např. s těmito slovy: atom, atol, ale už nebudou vyhledány záznamy či informace, v nichž se budou vyskytovat např. slova atomový, atomům, atolech, atolům

Definování znaků pro rozšíření se v různých vyhledávacích systémech může lišit, proto je nutné prostudovat nápovědy. Znaky pro rozšíření nelze obvykle používat při hledání frází pomocí oboustranných horních uvozovek.

#### 2.3 Závorky

Používají se u složitějších dotazů s více booleovskými operátory k vyjádření logických vztahů mezi hledanými výrazy.

Příklad: (postiž\* OR handicap\* OR hendikep\*) and (budov\* OR vybavení OR zařízení OR bydl\* OR bytov\* OR dom\*)

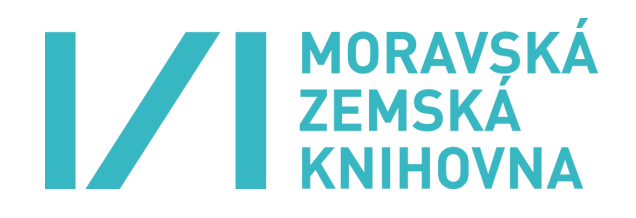

### 3. NÁRODNÍ ELEKTRONICKÉ INFORMAČNÍ ZDROJE Z PRODUKCE ČESKÝCH KNIHOVEN - 1. ČÁST

#### Poznámka:

Uzkoušky budete ústně charakterizovat i prakticky používat některé knihovnické zdroje. Ke zkoušce je nutnéznát tytozdroje: Souborný katalogČR (CASLIN), centrální portál knihoven Knihovny.cz a katalog SKAT.

#### Povinný výtisk

Pokud výraz "povinný výtisk neznáte, další informace najdete např. zde:<u>http://wiki.knihovna.cz/index.php?title=Zákon\_o\_povinném\_výtisku</u> <u>https://www.nkp.cz/sluzby/sluzby-pro/povinne-vytisky/povinnevytisky</u>

Další významné knihovny v ČR:

Národní technická knihovna https://www.techlib.cz/cs/

Knihovna Antonína Švehly (zemědělství a potravinářství)) https://www.knihovnasvehly.cz/

https://kas.uzei.cz/

Národní lékařská knihovna <u>https://nlk.cz/</u>

Pedagogická knihovna J. A. Komenského https://npmk.cz/knihovna

Knihovna Akademie věd ČR https://www.lib.cas.cz/

#### 3.1 Databáze na webu Národní knihovny ČR

#### https://aleph.nkp.cz/

https://aleph.nkp.cz/F/

Národní knihovna ČR v Praze buduje celou řadu databází, které jsou volně přístupné. Všechny tyto databáze jsou provozovány v systému ALEPH.

#### 3.1.1 Souborný katalog České republiky (CASLIN)

https://aleph.nkp.cz/F/?func=file&file\_name=find-b&local\_base=skc

#### www.nkp.cz, Katalogy a databáze, Souborný katalog

# (Tomuto zdroji věnujte pozornost. Při zkoušce v něm můžete vyhledávat či ho ústně charakterizovat.)

Zkratka databáze: SKC. Katalog je budován od r. 1995 v automatizovaném knihovním systému ALEPH v Národní knihovně ČR a obsahuje 7,6 mil. záznamů monografií, periodik a speciálních dokumentů (např. mapy, hudebniny, grafika atd.). Zachycuje fondy asi 500 českých knihoven a institucí, které dobrovolně zasílají do Souborného katalogu své záznamy nebo poskytují informace o odběru periodik. V Souborném katalogu lze zjistit, která knihovna na našem území má ve fondu

Knihovny v ČR s právem celostátního povinného výtisku:

- 1. Národní knihovna v Praze: https://www.nkp.cz/
- 2. Moravská zemská knihovna v Brně: https://www.mzk.cz
- 3. Vědecká knihovna v Olomouci: https://www.vkol.cz

# MORAVSKÁ ZEMSKÁ KNIHOVNA

daný dokument. Záznamy jsou opatřeny siglou. Sigla je značka knihovny, jež má daný dokument ve fondu. Kliknutím na siglu příslušné knihovny lze zjistit její kontaktní údaje. Souborný katalog ČR je propojen s adresářem knihoven – databází ADR. V Souborném katalogu můžeme najít i informace o tom, které ročníky periodik určitá knihovna odebírala. Souborný katalog umožňuje dostat se jedním kliknutím na záznam do katalogu příslušné knihovny, jež daný dokument vlastní. Při ověřování dostupnosti dokumentů je třeba se dívat i na duplicitní záznamy. Některé záznamy obsahují naskenované obálky, obsahy a odkaz do aplikace Google Knihy či do příslušné digitální knihovny, pokud byl dokument digitalizován. Systém umí vygenerovat ze záznamu bibliografické citace (stručné bibliografické záznamy), které mohou uživatelé využít při vytváření soupisů použité literatury. Záznamy v Souborném katalogu lze vybírat a odeslat e-mailem či ukládat. Systém je rovněž schopen generovat pro knihovny statistiky. Souborný katalog je rozdělen na tři logické báze: knihy a speciální dokumenty, seriály, staré tisky a mapy (vydané před r. 1800).

Souborný katalog ČR umožňuje:

- vyhledání a lokalizaci (zjištění dostupnosti) dokumentů v knihovnách ČR,
- stahování záznamů pro vytváření seznamů literatury,
- sdílení (knihovny mohou přebírat záznamy do vlastních katalogů),
- MVS meziknihovní výpůjční služby (záznamy obsahují tlačítko pro objednání dokumentu či kopie článku knihovnami, rovněž propojení s <u>Virtuální polytechnickou knihovnou – VPK</u>).

Souborný katalog nabízí tyto vyhledávací možnosti:

- základní vyhledávání (lze používat i rejstříky abecední seznamy),
- rozšířené vyhledávání,
- vyhledávání CCL,
- z více bází,
- prostřednictvím rejstříků (výběr ze seznamů),
- EBSCO Discovery Service (prohledávání databází budovaných Národní knihovnou ČR a zahraničních zdrojů licencovaných Národní knihovnou na jednom místě, toto vyhledávací rozhraní ocení zejména registrovaní uživatelé Národní knihovny ČR).

Ve všech těchto vyhledávacích maskách můžeme zvolit pole, ve kterém chceme hledat. Lze používat booleovské operátory AND, OR a NOT a hvězdičku či otazník pro pravostranné rozšíření. Při kombinaci více logických operátorů lze používat vyhledávání CCL. Při vyhledávání mohou uživatelé také pracovat s rejstříky (abecední seznamy, např. autorů, názvů, předmětových hesel).

Praktické rady pro vyhledávání v Souborném katalogu ČR v systému:

- Vyhledávání je rychlejší a přesnější, pokud navolíte v základní masce konkrétní pole po vyhledávání. Např. hledáte-li knihy, které napsal Vlastimil Vondruška, je vhodné vybrat pole autor a zadat hledání pouze v tomto poli. Hledáte-li dílo podle názvu, nastavte vyhledávání v poli název.
- Jestliže zapíšete číslo ISBN bez spojovníků, je nutné zvolit příslušné pole (nehledat ve všech polích).
- Pokud si nejste jisti tvarem hledaných slov, používejte hvězdičku pro pravostranné rozšíření, např. svobod\* nebo svobod?
- Zahraniční autorky je třeba hledat dle jména v originálním jazyce. Občas systém nenajde počeštělou (přechýlenou) podobu jména, i když je počeštělé jméno vytištěno v českém překladu knihy. Např. autorku se jménem Veronica Roth nenajdete pod příjmením Rothová, jméno Alice Petersonová je nutné také hledat jako Alice Peterson. Pokud si nejste jisti formou jména, je dobré použít abecední rejstřík autorů či dané příjmení hledat se znaky pro rozšíření, např. Veronica Roth\*, Alice Peterson\*. Místo hvězdičky lze použít v případě systému ALEPH otazník.

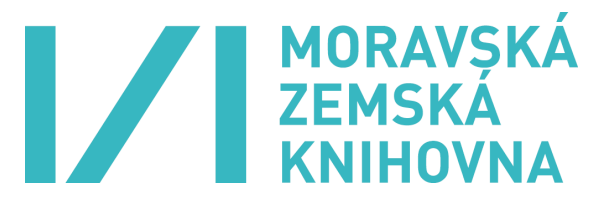

Nalezené výsledky lze dále blíže upřesňovat (viz volby "zpřesnit" a "filtrovat"). Vybrané záznamy je možné zaslat e-mailem nebo uložit.

Souborný katalog ČR je bezplatně k dispozici v knihovnickém automatizovaném systému ALEPH na webu Národní knihovny v Praze, ale lze ho rovněž prohledávat pomocí centrálního portálu českých knihoven Knihovny.cz.

| Google                            |                                                       |                        | 👻 🏹 Hledat 🤊                          | • 🖓 Sdílet Více »                     |                     | Přihlásit                     |
|-----------------------------------|-------------------------------------------------------|------------------------|---------------------------------------|---------------------------------------|---------------------|-------------------------------|
|                                   | Databáze Národní knihovny                             | ČR                     |                                       |                                       |                     | Aktuální báze: SK             |
|                                   | Konec   Přihláš                                       | eni                    | Databáze<br>Wislodky dotazu           | Dílčí báze                            | Nastavení           | Otázky   Nápověda<br>Historia |
|                                   | .,,                                                   |                        |                                       | ,,                                    | 1 1                 |                               |
|                                   | Základní vyh                                          | edávání                | Rozšířené vyhledávání                 | Z více bází   Vyhledávání CCL         | Služby pro knihov   | ny                            |
| SKC - Soub                        | orný katalog Ceské rep                                | ubliky (CA             | SLIN)                                 |                                       |                     |                               |
| BSCO Disco                        | very Service NK ČR                                    |                        |                                       |                                       | Informace o S       | ouborném katalogu ČR          |
| <b>EBSCO</b><br>Discovery Service | Klíčová slova 🗸                                       |                        |                                       | OK                                    | Vyčistit formulář   |                               |
|                                   | Plné texty Dostupné v                                 | kolekci NK ČR          | Pouze katalogy NK ČR                  |                                       |                     |                               |
| Základní vyhle                    | edávání                                               |                        |                                       |                                       |                     |                               |
| Vyberte údaj                      | pro vyhledávání:                                      | Všechny                | údaje 🗸                               |                                       |                     |                               |
| Zadejte slovo                     | o nebo slovní spojení:                                | Jiří Pade              | vět Za dráty                          | ×                                     | OK                  | Vyčistit formulář             |
| Druh dokume                       | entu:                                                 |                        | ✓ □ pouze                             | dokumenty v češtině                   |                     |                               |
| Blizkost slov                     | ?                                                     | • Ne C                 | Ano                                   |                                       |                     |                               |
| Pro další inform                  | nace použijte tabulku <u>kód<i>ů jazyka</i>,</u> tabu | lku <u>kódů zemí</u> a | tabulku <u>kódů druhů dokumentu</u> . |                                       |                     |                               |
| Prohlížení reis                   | stříků                                                |                        |                                       |                                       |                     |                               |
| Vvberte reisti                    | řík k prohlížení:                                     | Názvy                  | ~                                     |                                       |                     |                               |
| Zadeite heslo                     | k otevření reistříku:                                 |                        |                                       |                                       | ОК                  | Vyčistit formulář             |
|                                   | •                                                     |                        |                                       |                                       |                     |                               |
| lejčastější do                    | otazy za poslední týden:                              |                        |                                       |                                       |                     |                               |
|                                   | acta hygienica epidemio                               | ogica act              | a universitatis carolinae             | bulletin international c              | ase reports centur  | tion                          |
|                                   | československá vlastivé                               | da český ča            | asopis historický david ha            | rtl geological survey professional    | jak se žije nebožtí | kům                           |
|                                   | jestřábský vale                                       | ntin <b>jindři</b>     | ch vávra rytíř komiks                 | ový nový zákon l'évang                | éliaire slavon      |                               |
|                                   | numismatic circul                                     | ar opatrné             | City pedagogická diagnostika          | prušánský <sub>rachejtle</sub> ramešo | ová michaela ror    | iáč                           |
|                                   | rus                                                   | ké denníky 2           | 2017 sborník abstraktů                | z ročníku svatováclavs                | ký sborník          |                               |
|                                   | tabulky h                                             | ořlavých a             | nebezpečných th                       | e clash of the culture the clash      | of the cultures     |                               |
|                                   | trestní řád kome                                      | ntář trestní           | zákoník komentář týdeník (            | děčínsko týdeník ústecko              | o vesmír v sedle    |                               |

Obr. č. 1: Souborný katalog ČR (CASLIN) – základní vyhledávání

| oubor Upravy      | Zobrazit Oblibene položky Nastroje Na                            | pověda                                                                                    |                   |                         |                    |                   | -                          |
|-------------------|------------------------------------------------------------------|-------------------------------------------------------------------------------------------|-------------------|-------------------------|--------------------|-------------------|----------------------------|
| Google            |                                                                  | - 3                                                                                       | Hledat 🔹 📲 Sdílet | Více »                  |                    |                   | Přihlásit •                |
|                   | Konec Přihlášení                                                 | Databáze                                                                                  | T.                | Dílčí báze              | Nastavení          | Otázky            | alni baze: SKC<br>Nápověda |
| CESSE REPORTER    | Vyhledávání / Rejstříky                                          | Výsledky dotazu                                                                           | Pi                | edchozí dotazy          | Schránka           | Historie          | *                          |
|                   | Základní vyhledáv                                                | ání   Rozšířené vyhledávání                                                               | Z více bází       | Vyhledávání CCL         | Služby pro kniho   | vny               |                            |
| KC - Soub         | orný katalog České republi                                       | ky (CASLIN)                                                                               |                   |                         |                    |                   |                            |
| BSCO Discov       | very Service NK ČR                                               |                                                                                           |                   |                         | Informace o S      | Souborném kata    | logu ČR                    |
| <b>EBSCO</b>      | Klíčová slova 🗸                                                  |                                                                                           |                   | ОК                      | Vyčistit formulář  |                   |                            |
| <i>.</i>          | Plné texty     Dostupné v kolek                                  | ci NK ČR 🛛 Pouze katalogy NK                                                              | ČR                |                         |                    |                   |                            |
| ákladní vyhle     | dávání                                                           |                                                                                           |                   |                         |                    |                   |                            |
| Vyberte údaj j    | pro vyhledávání:                                                 | Všechny údaje                                                                             |                   |                         |                    |                   |                            |
| Zadejte slovo     | nebo slovní spojení:                                             | Autor (osoba, korporace)                                                                  |                   |                         | OK                 | Mučietit formulář |                            |
| Druh dokume       | ntu:                                                             | Předmět (klíčová slova)<br>Nakladatel                                                     | pouze dokumenty v | češtině                 | OR                 |                   |                            |
| Blizkost slov?    | ?                                                                | Místo vydání<br>Rok vydání                                                                |                   |                         |                    |                   |                            |
| Pro další informa | ace použijte tabulku <u>kó<i>dů jazyka</i>,</u> tabulku <u>k</u> | SISBN / ISMN / ISSN<br>Kód země vydání<br>Kód jazyka dokumentu                            | <u>entu</u> .     |                         |                    |                   |                            |
| rohlížení rejs    | tříků                                                            | Kód jazyka originálu<br>Druh dokumentu                                                    |                   |                         |                    |                   |                            |
| Vyberte rejstř    | ik k prohliženi:                                                 | Sigla vlastníka dokumentu                                                                 |                   |                         | OK                 | Mučictit formulář |                            |
| Zadejte heslo     | k otevření rejstříku:                                            | Sigla vlastníka digit. dokumentu<br>Sigla excerpující knihovny<br>Sigla-id. číslo záznamu |                   |                         | OK                 | Vyciate formular  |                            |
| lejčastější do    | tazy za poslední týden:                                          | Číslo národní bibl.<br>Systémové číslo                                                    |                   |                         |                    |                   |                            |
|                   | acta hygienica epidemiologica                                    | acta universitatis caroli                                                                 | nae bulletin      | international c         | ase reports centu  | irion             |                            |
|                   | československá vlastivěda                                        | český časopis historický davi                                                             | id hartl geologi  | cal survey professional | jak se žije nebožt | tíkům             |                            |
|                   | jestřábský valentin                                              | jindřich vávra rytíř k                                                                    | omiksový nový     | zákon l'évang           | éliaire slavon     |                   |                            |
|                   | numismatic circular                                              | opatrné city pedagogická diagnos                                                          | stika prušánský   | rachejtle ramešo        | ová michaela ro    | háč               |                            |
|                   | ruské d                                                          | enníky 2017 sborník abs                                                                   | traktů z ročníku  | svatováclavs            | ký sborník         |                   |                            |
|                   | tabulky hořla                                                    | vých a nebezpečných .                                                                     | the clash of the  | culture the clash       | n of the cultures  |                   |                            |
|                   | trestní řád komentář                                             | trestní zákoník komentář tý                                                               | deník děčínsko    | týdeník ústeck          | o vesmír v sedle   | Э                 |                            |
|                   |                                                                  | vůbec                                                                                     | nic živá histor   | rie                     |                    |                   |                            |

Obr. č. 2: Souborný katalog ČR (CASLIN) – základní vyhledávání – nabídka vyhledávacích polí

|      | <b>SKČ</b> R                     | Catabare Narodni<br>Konec   Pri<br>Vyhledäväni / Re                | knihovov CR<br>blášení   Da<br>jstříky   Výsled     | tabàze<br>Sky dotaz | Dilči<br>tu   Předcho           | bāze   Nastavi<br>zi dotazy   Schrān                           | ni   Ot<br>ka   His | Azky   Napovi<br>storie   🎫                           | sk(e)<br>Ida |
|------|----------------------------------|--------------------------------------------------------------------|-----------------------------------------------------|---------------------|---------------------------------|----------------------------------------------------------------|---------------------|-------------------------------------------------------|--------------|
| _    |                                  | Zobrazit vybra<br>Vybrat vše                                       | anë   Uložitiodeslat<br>  Zrušit výběr              | vyt                 | tvořit podmnožinu  <br>Zpřesnit | Přidat do schránky<br>Filtrovat                                | Ohodnotit           |                                                       |              |
| кс   | - Výs                            | ledky dotazu: Sl                                                   | ova-Všechna pole                                    | = von               | druška vlastim                  | ill (řazeno podle o                                            | hodnoc              | eni)                                                  |              |
| tázr | no settidė<br>namy               | ni a zobrazeni je 2500 záz<br>1 - 10 z 205                         | Sefadit zázn.                                       |                     | ~                               | Phylic ne text                                                 |                     | Ffejit na č                                           | _            |
|      | -                                | N                                                                  | izev                                                |                     | Autor                           | Nakladatel                                                     | Rok vyd.            | Vlastnik                                              | _            |
| 0    |                                  | Falešný tolar , Tichý jazyk<br>Vlastmil Vondruška                  | Boskovická svodnice /                               | 100 %               | Vondruška,<br>Vlastimil, 1955-  | Bimo MOBA,                                                     | c2013               | ABA001 - ABG001<br>BOA001 - CBA001<br>DCG302 - FMG510 | -<br>i - atc |
|      | Vlastimi<br>historick<br>nad Per | l Vondruška jgrafikaj – setki<br>rých románů – 23.4.2013 v J<br>n. | liní se spisovatelem<br>Městské knihovně v Bystřici | HC                  |                                 | (Bystice nad<br>Pemštejnem : Turistické<br>informační centrum, | 2013]               | ABA001                                                |              |
|      |                                  | Ještě že nejsem kat jzvuko<br>divadelních her Vlastmila V          | vý záznam <u>í : písně z</u><br>/ondnišky           | - 02                | Vondruška,<br>Vlastimil, 1955-  | Bino : Mobe,                                                   | 2014                | KTG001 - ZRG503                                       |              |
|      | Oldfich.                         | z Chiumu : román a skuteč                                          | opst / Vlastimil Vondruška                          | 05                  | Vondruška,<br>Vlastimi, 1955-   | [Praha] [Knihovna a<br>tiskáma pro nevidomé K.<br>E. Macana].  | [2016]              | PAG001                                                |              |
|      | 1                                | Oldřich z Chlumu : román a<br>Vondruška                            | <u>i skutečnost</u> / Vlastimil                     | 0.                  | Vondruška,<br>Vlastimil, 1955-  | Bmo : MOBA,                                                    | 2015                | ABA001 - ABA010<br>ABB060 - ABG001<br>ABG502 - ABG503 | atd          |
|      | -                                | Pizeňské mordy , Nepohľb<br><u>alchymistou</u> / Vlastimil Von     | ený rytíř – Případ s<br>druška                      | 0%                  | Vondruška,<br>Vlastimil, 1955-  | Bino : MOBA,                                                   | 2015                | ABA001 - ABA010<br>ABG001 - BOA001<br>DCG302 - FMG510 | -<br>        |
| -    | 2                                | Trpké vino , Klášterní kostr                                       | ice / Vlastimit Vondruška                           | 05                  | Vondruška,<br>Vlastimit, 1955-  | Bmo: MOBA,                                                     | 2015                | ABA001 - ABG001<br>BOA001 - CRG001<br>DCG302 - KLG001 | - atd        |
|      | Podomá<br>Vondruš                | i svalba na Lichnici (zvukov<br>Ika                                | ý záznam] / Vlastimil                               | - NN                | Vondruška,<br>Vlastimil, 1955-  | Praha : Knihovna a<br>tiskárna pro nevidomé K.<br>E. Macana,   | 2012                | PAG001                                                |              |
|      | ALC: 10.10                       | maniform min 2 in herital Para dans                                | 6 rdmaml/Mactini                                    | _                   | Vondruffka                      | Praha Kobovna a                                                | 2012                | CBA001 - KVG001                                       |              |

Obr. č. 3: Souborný katalog ČR (CASLIN) – výsledky dotazu

| C C D Max March 190                                                                                                    | INFOLMUTION                                                       | Sector of the sector of the                                                                                        | III.P-C Q00 famila fitm                                                                                                    | ( IRC ) SIC - Rectilered sylfediated                            |                                                         |
|----------------------------------------------------------------------------------------------------|-------------------------------------------------------------------|----------------------------------------------------------------------------------------------------|----------------------------------------------------------------------------------------------------|-----------------------------------------------------------------|---------------------------------------------------------|
| Souber Upray Zobact Okiber<br>Store Store Store Vyhie                                                                                                    | e pskoby Nastrop<br>174 mod mili<br>  Pritvi<br>edávrámi / Rejsi  | : Nipovéda<br>militovny GR<br>lášení   Datab<br>tříky   Výsledky                                                   | aze   Diści baze<br>dotazu   Předchozi dot                                                                                     | Nastaveni  <br>azy   Schränka                                   | Aktualni baze:<br>Otázky   Nápov<br>Historie   Et       |
| Základni                                                                                                    | vyhledäväni                                                       | Rozšiřené vyhledává                                                                                                | ni   Z více bázi   Vyf                                                                                                    | niedavani CCL   Služb                                           | y pro knihovny                                          |
| SKC - Rozšířené vy                                                                                                    | yhledávár                                                         | ni                                                                                                    |                                                                                                    |                                                                 |                                                         |
| Vyberte údaj pro vyhl                                                                                                    | edávání                                                           | Zadejte slovo nebo                                                                                                 | slovni spojeni                                                                                                    | Blizkost slov?                                                  | Počet zázn.                                             |
| Autor (osoba, korporace)                                                                                                    | ~                                                                 | Pacner                                                                                                    |                                                                                                    | R Ne O Ano                                                      | 117                                                     |
| Názov                                                                                                    | ~                                                                 | Géniqué                                                                                                    |                                                                                                    | Re O Ano                                                        | 59                                                      |
| Všechny údale                                                                                                    | ×                                                                 |                                                                                                    |                                                                                                    | * Ne O Ano                                                      |                                                         |
| Pro zobrazeni klikněte                                                                                                    | e na Celkov                                                       | ý počet záznamů.                                                                                                   |                                                                                                    | Celkem:                                                         | 1                                                       |
|                                                                                                    |                                                                   |                                                                                                    |                                                                                                    |                                                                 | (vydstat formutäł)                                      |
| Omezit vyhledávání na:                                                                                                    |                                                                   |                                                                                                    |                                                                                                    |                                                                 |                                                         |
|                                                                                                    |                                                                   |                                                                                                    | Kód země vydaní:                                                                                                    |                                                                 |                                                         |
| Kód jazyka dokumentu:                                                                                                    |                                                                   |                                                                                                    |                                                                                                    | -                                                               |                                                         |
| Köd jazyka dokumentu:<br>Druh dokumentu:                                                                                                    | VSechny d                                                         | druhy 👻                                                                                                    | Rok vydáni:                                                                                                    |                                                                 |                                                         |
| Kód jazyka dokumentu:<br>Druh dokumentu:<br>Pro daši informace použyte                                                                                             | Všechny o<br>e tabulku <u>Addů</u>                                | dnuhy 💙                                                                                                    | Rok vydáni:<br>ibulku <u>kódů druhů dokumentu</u> .                                                                            |                                                                 |                                                         |
| Kód Jazyka dokumentu:<br>Druh dokumentu:<br>Pro dałśł informace použyli<br>Nápovéda k vyhledává<br>e Nezáledí na tom, zda použ<br>zaposovat i bez dakritky (t.j. z | Všechny o<br>Všechny o<br>iní:<br>prto veľká nebo<br>ápisem capek | druhy v<br>jazyků, tabulku <u>kódů zemí</u> a tr<br>s malá písmena. V soutadu s (<br>se vyhledá capek i cápek, ale | Rok vydáni:<br>ibulku <u>kódů druhů dokumentu</u><br>ISN 976030 jsou za samostalná po<br>nikoli čapek). Cizí Zenská příjmení j | važována pismena č / ś.2. ostr<br>e lieba zadávat v původní pod | itsi pismena s diakritikou<br>obë. ]]. Dez koncovky "en |

Obr. č. 4 Souborný katalog ČR (CASLIN) – rozšířené vyhledávání

### Vyhledávání pomocí dotazovacího jazyka CCL

(Pozn.: Tato část není součástí zkoušky, uvádíme ji pro rozšíření znalostí.)

Tento typ vyhledávání je vhodný, jestliže potřebujeme kombinovat různé vyhledávací operátory či pole.

a) Hledáme literaturu z oblasti motivace v učení či ve vzdělávání: motiv? and (učení or vzděl?)
wrd=motiv? and wrd=(učení or vzděl?)
(wrd=motiv?) and (wrd=učení or wrd=vzděl?)
wrd: slova ze všech polí

Pokud hledáme ve všech polích, nemusíme zadávat zkratku "wrd".

 b) Hledáme literaturu zabývající se dějinami či historií knihtisku v českém jazyce: wkw=knihtisk? and wkw=(dějin? or histor?) and wln=cze wkw: slova z předmětových hesel

|                                                                                                    | a manufacture a                                                                                                    | 0.000                                                                                             | Date have                                      |        |         | 1 Other       | titue: |
|----------------------------------------------------------------------------------------------------|----------------------------------------------------------------------------------------------------|---------------------------------------------------------------------------------------------------|------------------------------------------------|--------|---------|---------------|--------|
| Attents Vyhi                                                                                                    | dávání / Rejstříky                                                                                                    | Výsledky dotazu                                                                                   | Předchozí dotazy                               | Sct    | unkroka | Historie      | 1      |
| Zakladni                                                                                                    | vhladavani I Rostida                                                                                                    | né uvhladáváni I Zu                                                                               | irabiri I Vubladav                             | HI CCI | 1       | the ore knike | will's |
| Zakiaum                                                                                                    | ymedavani   Nozane                                                                                                    | in Minerara I T                                                                                   | rener 1 Aluener                                | ATTOCC | 1 010   | any bio kons  | and    |
| <ul> <li>Vyhledávání</li> </ul>                                                                                                    | pomoci jazyka CCI                                                                                                    | -3                                                                                                |                                                |        |         |               |        |
| te dotaz CCL:                                                                                                    | weis:Pacoir and                                                                                                    | www=5picm*                                                                                        | ×                                              |        | - 04    | House to      |        |
| ost slov?                                                                                                    | • Ne O Ano                                                                                                    |                                                                                                   |                                                |        |         | June 1        |        |
|                                                                                                    |                                                                                                    |                                                                                                   |                                                |        |         |               |        |
| ri SKC se používají n                                                                                                    | isledující kódy (zkratky):                                                                                                    |                                                                                                   |                                                |        |         |               |        |
| ri SKC se používají n<br>RD - Slova z většiny<br>TL - Slova z názvový<br>AU - Slova z názvový<br>AU - Slova z názvu n<br>PP - Slova z údajů o<br>KW - Slova z předměl<br>VM - Slova z předměl<br>VM - Rok vydáví<br>PV - Kód země vydá<br>L0 - Kód jazyka orig<br>PF - Peniodicita (seri<br>TP - Druh dokumentí<br>VD - Sigla vlastníka c<br>DG - Sigla vlastníka c | isledujici kódy (zkratky):<br>dajú záznamu (název, nazev části, s<br>utorech a korporacich/akcich<br>kladatele<br>nistě vydání<br>vých hesel a jiných podobnýc<br>i (víz tabulka <u>kldů zemí)</u><br>mentu (víz tabulka <u>kldů zemí)</u><br>név dokumenty)<br>(víz tabulka <u>kldů dvihů doku</u><br>dou<br>dou<br>skumentu<br>git. dokumentu | ofedmět, místo vydění, nekla<br>idce)<br>(konterencich, semenářich a<br>hr údajů<br>(ř)<br>mentuř | dalel, rok vydání ahť )<br>tř.) v roli původce |        |         |               |        |

Obr. č. 5: Souborný katalog ČR (CASLIN) – vyhledávání pomocí jazyka CCL

Vysvětlivky k uvedenému příkladu: Hledáme slovo "Pacner" v poli "autor" (zkratka wau) a slovo začínající na "špion" v poli klíčová slova (zkratka wkw).

#### **EBSCO Discovery Services**

(Tato část není součástí zkoušky, uvádíme ji pro rozšíření vašich znalostí.)

Jedná se o moderní vyhledávací rozhraní, které umožňuje hledání ve všech bázích Národní knihovny současně (včetně placených zdrojů licencovaných Národní knihovnou pro její registrované uživatele). Po hledání v základním rozhraní se objeví výsledky a možnost využít rozšířenou rešeršní masku. Nepřihlášený uživatel nemůže vybírat a stahovat několik vybraných záznamů současně, každý záznam je nutné ukládat zvlášť. V systému EBSCO Discovery lze jednoduše po zadání dotazu tento dotaz ještě upřesnit podle různých kritérií, a tím zredukovat počet nalezených záznamů.

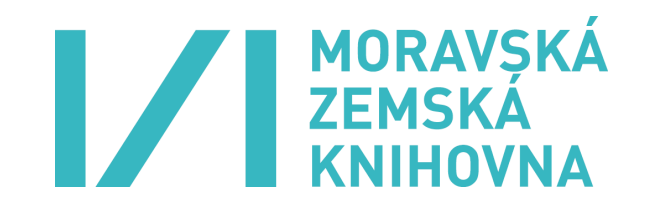

| //aleph.nkp.cz/F/PVE1X914BIRF4RLPINJ3DNUDV9X6I                   | MSEE7UGG4J9IU4JDRPHNSJ-36624?func=                | file&file_name=find-b&l | ocal_base=S 🔻 🗎 🖒 | Hledat            |                         |
|------------------------------------------------------------------|---------------------------------------------------|-------------------------|-------------------|-------------------|-------------------------|
| ledávání 🗙                                                       |                                                   |                         |                   |                   |                         |
| obrazit Oblíbené položky Nástroje Nápověda                       |                                                   |                         |                   |                   |                         |
| zk 🥥 Roundcube Webmail Na 🗃 Navrhované                           | weby 🔻                                            |                         |                   |                   |                         |
| Databáze Národní knihovny ČR                                     |                                                   |                         |                   |                   | Aktuální                |
| Konec   Přihlášení                                               | Databáze                                          | Dilči                   | báze              | Nastavení         | Otázky                  |
| vyniedavani / Rejstriky                                          | Vysiedky dotazu                                   | Predcho.                | zi dotazy j       | Schranka          | Historie                |
| Základní vyhledávání                                             | Rozšířené vyhledávání                             | Z více bází   N         | Vyhledávání CCL   | Služby pro knihov | /ny                     |
| orný katalog České republiky (                                   | CASLIN)                                           |                         |                   |                   |                         |
| ery Service NK ČR                                                |                                                   |                         |                   | Informace o S     | ouborném katalogi       |
|                                                                  |                                                   |                         |                   |                   |                         |
| Klíčová slova V Polák přehled matem                              | ati* střed*                                       | ×                       |                   | včistit formulář  |                         |
| Plné texty     Dostupné v kolekci NK                             | ČR 🗌 Pouze katalogy NK ČR                         |                         |                   |                   |                         |
| dávání                                                           |                                                   |                         |                   |                   |                         |
| pro vyhledávání:                                                 | :hny údaje 🗸 🗸                                    |                         |                   |                   |                         |
| nebo slovní spojení:                                             |                                                   |                         |                   |                   | Veralisette de constata |
| ntu:                                                             | V 🗆 pouz                                          | e dokumenty v češtin    | ě                 | _ OK              | Vycisuc iorinular       |
| • • •                                                            | e O Ano                                           |                         |                   |                   |                         |
| ace použijte tabulku <u>kódů jazyka</u> , tabulku <u>kódů ze</u> | <u>mí</u> a tabulku <u>kódů druhů dokumentu</u> . |                         |                   |                   |                         |
|                                                                  |                                                   |                         |                   |                   |                         |
| tříků                                                            |                                                   |                         |                   |                   |                         |
| ik k prohlížení: Náz                                             | vy 💙                                              |                         |                   |                   | Mužietit formulář       |
| k otevření rejstříku:                                            |                                                   |                         |                   |                   | Vycistit formular       |
|                                                                  |                                                   |                         |                   |                   |                         |
|                                                                  |                                                   |                         |                   |                   |                         |
|                                                                  | 名 🚺 🚱 🖉                                           |                         |                   |                   | CS 🔺                    |

r. č. 6: Souborný katalog ČR (CASLIN) – vyhledávání pomocí EBSCO Discovery

#### Dobrovolný úkol:

Najděte v Souborném katalogu ČR (CASLIN) záznamy těchto dokumentů:

1. Lenka Pecharová: Po stopách stoleté dámy.

- 2. ISBN: 978-80-88113-81-2.
- 3. Slova z názvu: čas došel.
- 4. ISSN: 1210-8510

#### 3.1.2 Česká národní bibliografie

#### https://aleph.nkp.cz/F/

Zkratka databáze: ČNB.

Databáze zachycuje dokumenty vydané na území České republiky. Její zpracování se opírá o povinné výtisky zasílané Národní knihovně v Praze. ČNB zachycuje české knihy, česká periodika, hudebniny, grafické, zvukové a elektronické dokumenty. Je zde možné sledovat nové tituly. Není zde zachycena literatura, která nepodléhá zákonu o povinném výtisku, např. šedá literatura (vysokoškolské kvalifikační práce, výzkumné a technické zprávy apod.).

VznikČeskénárodní bibliografie je spojen sosobností učitele a knihovníka Ladislava Jana Živného, který založil Československý ústav bibliografický. V roce 1922 začaly vycházet týdenní sešity Bibliografického katalogu, které registrovaly knihy. Postupně se Bibliografický katalog rozšířil o další řady, které byly zaměřeny na jednotlivé druhy dokumentů:

- knihy (včetně zahraničních bohemik a disertací),
- periodika,
- speciální dokumenty (kartografické dokumenty, grafické dokumenty, hudebniny, zvukové záznamy, elektronické zdroje, články a statě).

# MORAVSKÁ ZEMSKÁ KNIHOVNA

Od roku 1996 je ČNB zpřístupňována v elektronické podobě. Do roku 2009 byla vydávána na optickém médiu. ČNB je v současné době přístupná na webu Národní knihovny v Praze. Databáze je přístupná v systému Aleph, nabízí tedy obdobné vyhledávací možnosti jako Souborný katalog ČR (CASLIN).

#### Národní bibliografie

Univerzální primární bibliografie registrující veškerou národní tiskovou produkci dané země (státu), vymezená jazykově, územně, provenienčně nebo tematicky (obsahově). Z hlediska časového určení se rozlišuje národní souběžná (resp. registrující) bibliografie, zachycující aktuální národní tiskovou produkci, a národní retrospektivní bibliografie, zachycující národní tiskovou produkci vydanou před vznikem národního systému souběžné bibliografie. Tato bibliografie zaznamenává a popisuje dokumenty vydané v určité zemi. Poskytuje základní seznam literatury a jiných dokumentů. Zachycuje literaturu "o nás, u nás, od nás". Vydávání těchto bibliografií v Evropě zpravidla dotuje stát a vydávají je příslušné národní knihovny. Nyní jsou k dispozici v elektronické podobě. Národní bibliografie jsou důležitým informačním zdrojem pro:

- výběr a akvizici dokumentů v knihovnách a dalších institucích,
- katalogizaci,
- ověřování autorství a publikační historii,
- nakladatelský průmysl (statistické informace).

| Google                            | Zobrazic Oblibene położky Wastroji                                                                                                    | • Napoveua - Val                                                                                                    | Hedat 👻 🎆 Sdilet 🛛 Více ≫                                                                                                    | 💽 Přihlásit                                                                                                    |
|-----------------------------------|----------------------------------------------------------------------------------------------------|----------------------------------------------------------------------------------------------------|----------------------------------------------------------------------------------------------------|----------------------------------------------------------------------------------------------------|
|                                   | báze Národní knihovny ČR<br>onec   Přihlášení<br>Vyhledávání / Rejstříky                                                              | Databáze  <br>Výsledky dotazu                                                                                                    | Dílčí báze   N<br>Předchozí dotazy   S                                                                                                    | Aktuálni báze: CNI<br>Nastavení   Otázky   MVS   Nápověda<br>Schránka   Historie   🚟                                                             |
|                                   | Základ                                                                                                    | ní vyhledávání   Rozšířené vy                                                                                                    | vhledávání   Z více bází                                                                                                    | Vyhledávání CCL                                                                                                    |
| CNB - Česk                        | á národní bibliografie                                                                                                    |                                                                                                    |                                                                                                    |                                                                                                    |
| Základní vyhl                     | edávání                                                                                                    |                                                                                                    | Přehled novinek                                                                                                    | Informace o České národní bibliografii                                                                                                    |
| Vyberte údaj                      | pro vyhledávání:                                                                                                    | Všechny údaje 🗸 🗸                                                                                                    |                                                                                                    |                                                                                                    |
| Zadejte slovo                     | nebo slovní spojení:                                                                                                    | vysočin* průvodc*                                                                                                    | ×                                                                                                    | OK Vučistit formuláč                                                                                                    |
| Druh dokume                       | entu:                                                                                                    |                                                                                                    | pouze dokumenty v češtině                                                                                                    |                                                                                                    |
| Blizkost slov                     | ?                                                                                                    | ● Ne ○ Ano                                                                                                    |                                                                                                    |                                                                                                    |
| Zadejte hesic<br>BSCO Disco       | ) k otevření rejstříku:<br>very Service NK ČR                                                                                         |                                                                                                    |                                                                                                    |                                                                                                    |
| <b>EBSCO</b><br>Discovery Service | Klíčová slova 🗸                                                                                                    |                                                                                                    | OK                                                                                                    | Vyčistit formulář                                                                                                    |
|                                   | 🗌 Plné texty 🗹 Dostupné v                                                                                                    | kolekci NK ČR 🛛 Pouze katalogy NK Č                                                                                                    | R                                                                                                    |                                                                                                    |
| Vejčastējši do                    | ttazy za poslední měsíc:<br>benediktini a be<br>české vysoké uče<br>posledních dvě st<br>svatý be<br>univerzita patat<br>vysoká škola | nediktinky benediktinský klášte<br>ní technické nevyklopedie řádů kon<br>ě let nevyklopedie řádů kon<br>nedikt patriarcha nevyklopedie<br>kého nevyklopedie kého ne<br>a ekonomická nevysoké učí | or conrad joseph and xr česká<br>gregací oeconomica and 201<br>ilé šípy rychlé šípy ve stínadlec<br>grafická mineralogie uni<br>vutium and 2017 vysoká škol<br>ení technické zápedočeská univerzite | š vysoké učení technické<br>17 oeconomica and 2018<br>h řeholní život v českých<br>Iverzita palackého<br>la ekonomická<br>zápedočeské univerzita |

Obr. č. 7: ČNB – Česká národní bibliografie – základní vyhledávání

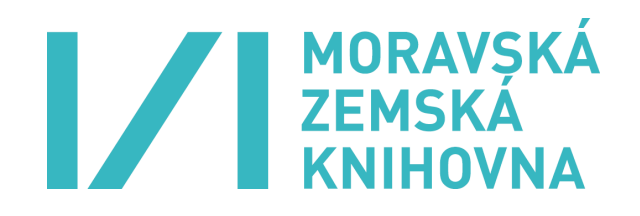

#### 3.1.3 Databáze ANL

#### https://aleph.nkp.cz/F/

ANL je soubornou bibliografickou databází výběrově zpracovaných článků a statí, které jsou obsaženy ve vybraných pokračujících zdrojích (periodicky vycházejících dokumentech) a sbornících, v malé míře v monografiích vydávaných na území ČR. Báze vzniká v rámci Souborného katalogu ČR. Podrobnost zpracování a počet excerpovaných titulů se mění. Od roku 2012 došlo k redukci počtu zpracovávaných titulů. Databáze zachycuje články od roku 1991. Obsahuje téměř 1,8 mil. záznamů článků, z toho je asi u 420 000 záznamů odkaz na plný text. Záznamy starších článků je nutné hledat v tištěném Bibliografickém katalogu ČSSR – řada Články v českých časopisech. Databáze ANL je přístupná v systému ALEPH na webu Národní knihovny ČR a na portále Knihovny. cz. Garantem této databáze byla v letech 2012-2017 Studijní a vědecká knihovna v Hradci Králové (koordinace excerpční základy), nyní organizaci excerpční základny a provoz zajišťuje Národní knihovny v ČR.

#### 3.1.4 Katalog Národní knihovny v Praze

https://aleph.nkp.cz/F/?func=file&file\_name=find-b&local\_base=nkcZkratkadatabáze:NKC.

Databáze v systému ALEPH nabízí stejné vyhledávací možnosti jako Souborný katalog ČR. Oproti Soubornému katalogu ČR a České národní bibliografii umožňuje navíc tematické vyhledávání pomocí konspektu a věcných autorit, viz záložky Tematická mapa fondů a Tematické vyhledávání v katalogu.

#### 3.2 Centrální portál knihoven (CPK) - portál Knihovny.cz

#### https://www.knihovny.cz/

# (Tomuto zdroji věnujte pozornost. Při zkoušce v něm můžete vyhledávat či ho ústně charakterizovat.)

Portál má zajistit jednoduché a komplexní zpřístupnění informačních zdrojů a služeb knihoven, je zaměřen převážně na uživatele knihoven. Hlavní myšlenkou portálu je "přinést jednotné, jednoduché, rychlé a odkudkoliv dostupné rozhraní, které uživateli informaci přiblíží" [9]. Tento portál umožňuje souběžné prohledávání katalogů různých knihoven v ČR a dalších zdrojů zejména českého původu na jednom místě. Postupně jsou do portálu začleňovány nejen jednotlivé katalogy knihoven, ale také různé databáze. Pomocí portálu Knihovny.cz lze hledat nejen knihy a periodika, ale také např. články, normy ČSN, české patenty a legislativu. Systém umožňuje také hledání vzahraničních zdrojích (včetně licencovaných po přihlášení čtenáře přes svou knihovnu zapojenou v portále), uživatelé se tak dostanou k několika milionům záznamů zahraničních článků a publikací. Nemusejí postupně prohledávat celou řadu různých zdrojů s rozdílnými vyhledávacími systémy. Prostřednictvím portálu se mohou dostat nejen k záznamům, ale i k bezplatným plným textům knih a článků v elektronické podobě. CPK umožňuje uživatelům knihoven dokonce i spravovat si vlastní účet (např. prodlužovat výpůjčky či objednávat vyhledání dokumentů ze skladu), aniž by se museli přihlašovat do katalogu příslušné lokální knihovny, pokud je tato knihovna zapojená do CPK. Uživatelé najdou na portálu upozornění na zajímavé knihy, autory a volně přístupné e-knihy (viz záložka Inspirace).

Podívejte se, které katalogy a databáze jsou do portálu Knihovny.cz zapojeny:

https://www.knihovny.cz/Portal/Page/zapojene-knihovny-a-zdroje

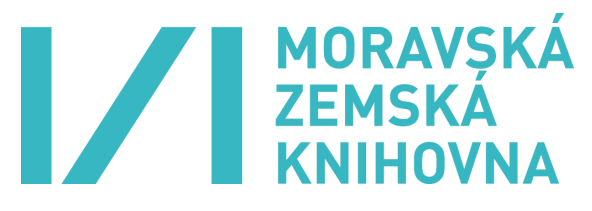

Portál nabízí jednoduché a pokročilé vyhledávání. Volbu vyhledávacích polí lze provést pouze v pokročilém vyhledávacím rozhraní. Uživatelé mohou dotaz a výsledky vyhledávání následně zpřesňovat pomocí tzv. filtrů v levém sloupci. Lze provést výběr záznamů, vybrané záznamy je možné odeslat e-mailem nebo exportovat.

Do základní vyhledávací masky lze zadat např. jméno autora, slova z názvu dokumentu či článku, název nakladatelství nebo edice, téma či číslo ISBN nebo ISSN (je nutné zapsat pouze samotné číslo bez výrazů "ISBN" či "ISSN", číslo lze zapsat se spojovníky i bez nich). U některých zapojených knihoven je možné hledat i v plných textech elektronických dokumentů. Počet výsledků je tak možné omezit např. podle druhu dokumentu, oboru, jazyka, žánru, vydavatele, roků vydání. Uživatelé nemohou v tomto portálu pracovat s rejstříky. Lze provést výběr záznamů, vybrané záznamy je možné odeslat e-mailem nebo exportovat, portál umožňuje též vygenerovat citaci (stručný bibliografický záznam) určitého dokumentu podle několika citačních stylů.

Vyhledávací možnosti:

- Náhrada za 1 znak:?
- Náhrada za 0 neomezený počet znaků:\*
- Otazník a hvězdičku lze uvést uprostřed slova a na jeho konci, ale nikoliv na začátku hledaného výrazu.
- Lze používat oboustranné horní uvozovky pro vyhledávání frází pevných slovních spojení, např. "vzdělávání seniorů".
- Booleovské operátory AND, OR a NOT je možné psát malými i velkými písmeny.
- Nejsou zde k dispozici rejstříky (abecední seznamy).

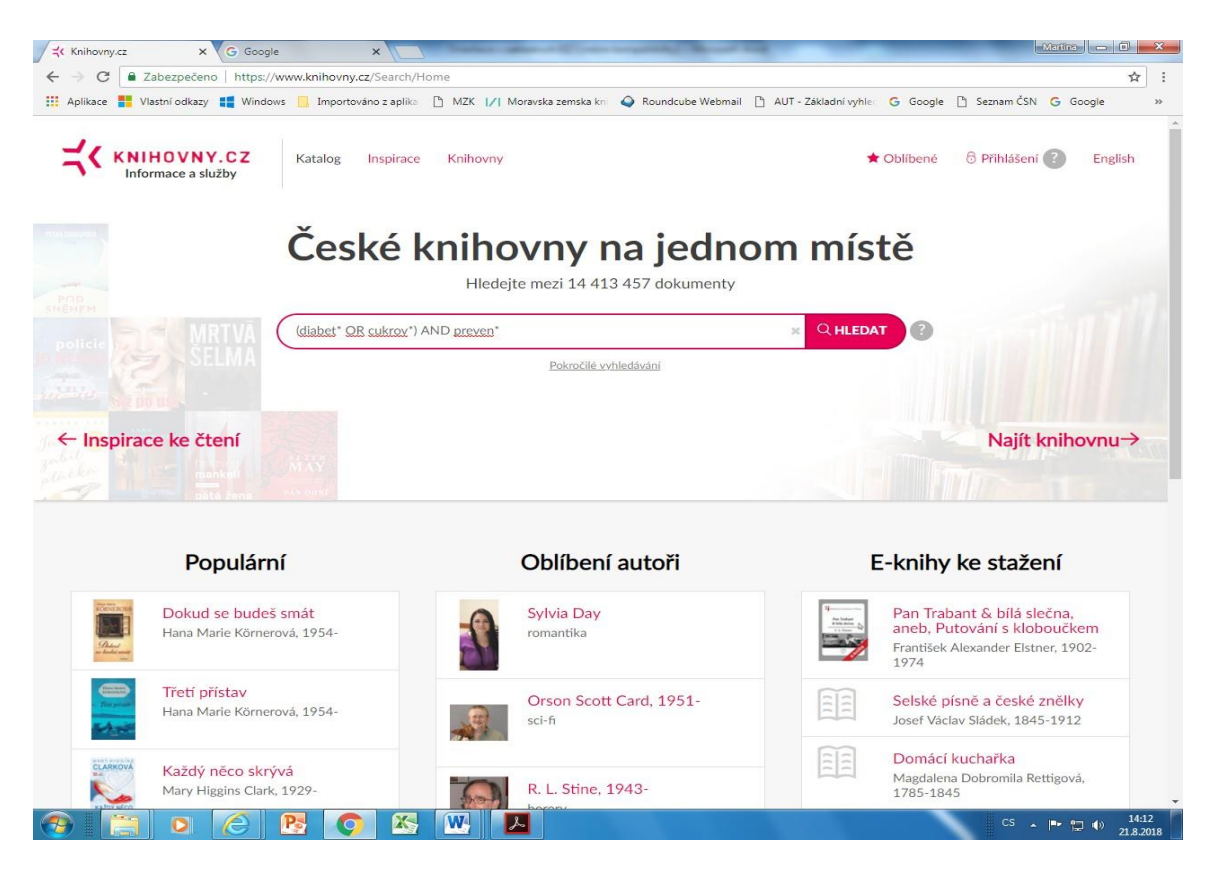

Obr. č. 8: Portál Knihovny.cz – základní vyhledávání

#### KNIHOVNA //www.kninovny.cz/56 %56%50=(diabet"+OK+cukrov")+AND+prev 5 Zapezpe 🔢 Aplikace 🚦 Vlastni odkazy 🚦 Windows 🧧 Importováno z aplika 🗅 MZK 🕢 Moravska zemska kni 🕥 Roundcube Webmail 🗅 AUT - Základní vyhle: G Google 🗅 Seznam ČSN G Google KNIHOVNY.CZ Katalog Inspirace Knihovny 🖈 Oblíbené 🛛 🖯 Přihlášení 🅐 English Informace a služby 🕜 Základní vyhledávání 🛛 🛓 Uložit hledání Téma, předmět, klíčová slova cukrov\* OR diabet\* Všechny výrazy Y Téma, předmět, klíčová slova Ψ. preven\*| ④ Přidat vyhledávací řádek Přidat vyhledávací skupinu Vyčistit AKTUALIZOVAT VÝSLEDKY PNárodní zdroje QZahraniční zdroje Upřesnit hledání 👔 Řadit dle relevance $\vee$ Zobrazit 20 na stránku V 1 - 20 7 24 493 9 kroků k prevenci a léčbě diabetu Nalezeno v 14 institucích ✓ Instituce 0 kroků > C Katalogy knihoven Donald R. Hall, 1947- 🔘 Studijní a vědecká knihovna Plzeňského kraje 2017 > 🗌 Ostatní zdroje Vědecká knihovna v Olomouci Použít fil Zobrazit další instituce 👻 Nalezeno v obsahu: ... Obsah Úvod Cukrovka : Onemocnění, nad kterým můžete zvítězit 7 Kapitola i Proč je cukrovka na..." ✓ Typ dokumentu 18 563 Knihy 4 912 Clánky III Knihy Noviny a časopisy 784 Patenty a užitné vzory 98 Descence diskators take transmitteer Nalazona v 10 institucióh

MORAVSKÁ ZEMSKÁ

Obr. č. 9: Portál Knihovny.cz – pokročilé vyhledávání

| Informace a služby     | Z Kat         | alog Inspirace Knih                                                                                                    | ovny \star O                                                                                         | blíbené 👌 Přihlášení 🕐 English                            |
|------------------------|---------------|----------------------------------------------------------------------------------------------------|----------------------------------------------------------------------------------------------------|-----------------------------------------------------------|
| (diabet* OR            | cukrov*) AN   | D preven*                                                                                                    | x Q HLEDAT                                                                                           | okročilé vyhledávání 🛛 🕁 Uložit hledáni                   |
| Ipřesnit hledání (3)   | anicin zuroje | Zobrazit 20 na stránku N                                                                                                    | y 1 - 20 z 24 493                                                                                    | Řadit dle relevance N                                     |
| ✓ Instituce            | (0)           | Suid its                                                                                                    | 9 kroků k prevenci a léčbě diabetu                                                                   | Nalezeno v 14 institucích                                 |
| Katalogy knihoven      | ~             | kroků                                                                                                    | Donald P. Hall 1947-                                                                                 | Studijní a vědecká knihovna                               |
| Ostatní zdroje         |               | diabetu                                                                                                    | 2017                                                                                                 | Plzeňského kraje                                          |
| Použít filtr           |               |                                                                                                    | <b>Valezeno v obsahu:</b><br>" Obsah Úvod <b>Cukrovka</b> : Onemocnění, nad kterým můžete zvítězit 7 | Vědecká knihovna v Olomouci<br>Zobrazit další instituce - |
| 7 Typ dokumentu        |               |                                                                                                    | Kapitola i Proč je <b>cukrovka</b> na"                                                               |                                                           |
| C Knihy                | 18 563        |                                                                                                    |                                                                                                    |                                                           |
| Clánky                 | 4 912         | 1                                                                                                    | l] Knihy                                                                                             |                                                           |
| 🗌 Noviny a časopisy    | 784           |                                                                                                    |                                                                                                    |                                                           |
| Patenty a užitné vzory | 98            | -                                                                                                    |                                                                                                    |                                                           |
| Legislativní dokumenty | 71            | PREVENCE<br>DIABETU<br>A SUD ROUPLIKACI                                                                                                    | Prevence diabetu a jeho komplikaci                                                                   | Nalezeno v 10 institucich                                 |
| Ostatní                | 71            | Ram balan                                                                                                    | Štěpán Svačina, 1952- ଉ                                                                              | Národní knihovna ČR                                       |
| Audio dokumenty        | 10            | and the second second s | 2008                                                                                                 | Národní lékařská knihovna                                 |
| П Мару                 | 2             | 1                                                                                                    | Diabetes spolu s obezitou patří celosvětově k nejčastěji se vyskytujícím                             | Zobrazit další instituce -                                |
| Obrazové dokumenty     | 2             |                                                                                                    | Konkrétně v České republice přesáhl                                                                  | .ytu.                                                     |
| Pro nevidomé           | 1             |                                                                                                    |                                                                                                    |                                                           |
| Video                  | 1             | 1                                                                                                    | Nalezeno v obsahu:                                                                                   |                                                           |

Obr. č. 10: Portál Knihovny.cz - výsledky

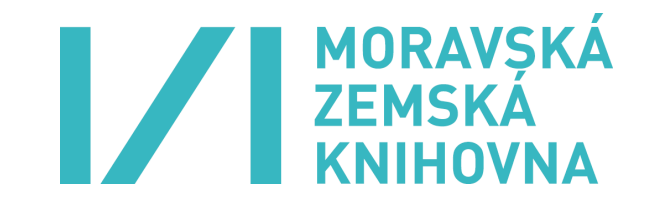

### 🔊 Dobrovolný úkol:

Najděte na portálu Knihovny.cz:

- 1. Knihu Eduarda Petišky s názvem Čtení o hradech.

- 2. Knihu s názvem Za ranních červánků.
   3. Knihu s názvem Zdraví v seniorském věku.
   4. Knihu, v jejímž názvu jsou obsažena slova "Sissi" a "dieta".
- 5. Časopis s názvem Regena.
- 6. Časopis, v jehož názvu jsou slova "barvy života".
  8. Knihu s ISBN 978-80-7362-730-0.
- 9. Knihu s ISBN 978-80-210-5029.

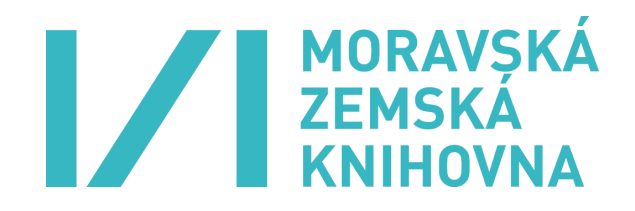

### 4. DOPORUČENÁ A POUŽITÁ LITERATURA

- 1. FABIÁN, Ondřej. *Elektronické informační zdroje* [online]. Zlín, 2012 [cit. 2021-03-09]. Dostupné z: http://issuu.com/nakliv/docs/eiz\_skripta#download
- KTD Česká terminologická databáze knihovnictví a informační vědy (TDKIV) [online]. Praha: Národní knihovna České republiky, 2003–[cit. 2021-03-09]. Národní knihovna České republiky. Dostupné z: <u>https://aleph.nkp.cz/F/?func=file&file\_name=find-b&local\_base=ktd.</u>
- KUŽELÍKOVÁ, Lucie, Jaroslav NEKUDA a Jiří POLÁČEK. Sociálně-ekonomické informace a práce s nimi [online]. 1. vyd. Brno: Masarykova univerzita, 2008, 88 s. [cit. 2021-03-09]. ISBN 978-80-210-4577-4. Dostupné z: https://is.muni.cz/elportal/estud/esf/js08/informace/socialne\_eko- nomicke\_informace.pdf
- 4. PAPÍK, Richard. Strategie vyhledávání informací a elektronické informační zdroje. Brno: Tribun EU, 2011, 169 s. ISBN 987-80-7399-338-2.
- 5. SVOBODOVÁ, Eva. CASLIN Souborný katalog ČR: příručka pro uživatele. Praha: Národní knihovna, 2001, 77 s. ISBN 80-7050-390-4.
- 6. Vyhledávací operátory. In: *Wikipedia: the free encyclopedia* [online]. San Francisco (CA): Wikimedia Foundation, 2001– [cit. 2021-03-09]. Dostupné z: https://cs.wikipedia.org/wiki/ Vyhled%C3%A1vac%C3%AD\_oper%C3%A1tory
- 7. VYMĚTAL, Jan. *Informační zdroje v odborné literatuře*. 1. vyd. Praha: Wolters Kluwer ČR, 2010, 433 s. ISBN 978-80-7357-520-5.
- 8. ŽABIČKA, Petr a Petra ŽABIČKOVÁ. Knihovny.cz Discovery Portal for Czech Libraries/ Knihovny. cz – Centrální portál knihoven. In: Libraries V4 in the Decoy of Digital Age: proceedings of the 6th Colloquium of library and information experts of the V4+ countries held from 31st May – 1st June 2016 in Brno = Knihovny zemí V4 v nástrahách digitálního věku: sborník příspěvků ze 6. kolokvia knihovnicko-informačních expertů zemí V4+ konaného 31. května – 1. června 2016 v Brně. Brno: The Moravian Library in Brno, 2016, s. 295–305. ISBN 978-80-7051-216-6.
- 9. ŽABIČKOVÁ, Petra a Michal MERTA. Portál knihovny.cz stručně a jednoduše. *Duha* [online]. Brno: Moravská zemská knihovna v Brně, 2015, roč. 29, č. 4 [cit. 2021-03-09]. ISSN 1804-4255. Dostupné z: <u>https://duha.mzk.cz/clanky/portal-knihovnycz-strucne-jednoduse</u>